Ingrese al portal de Asignatura en Línea mediante la captura de número de usuario del portal, o número de credencial, así como su contraseña y el código interactivo de seguridad (captcha).

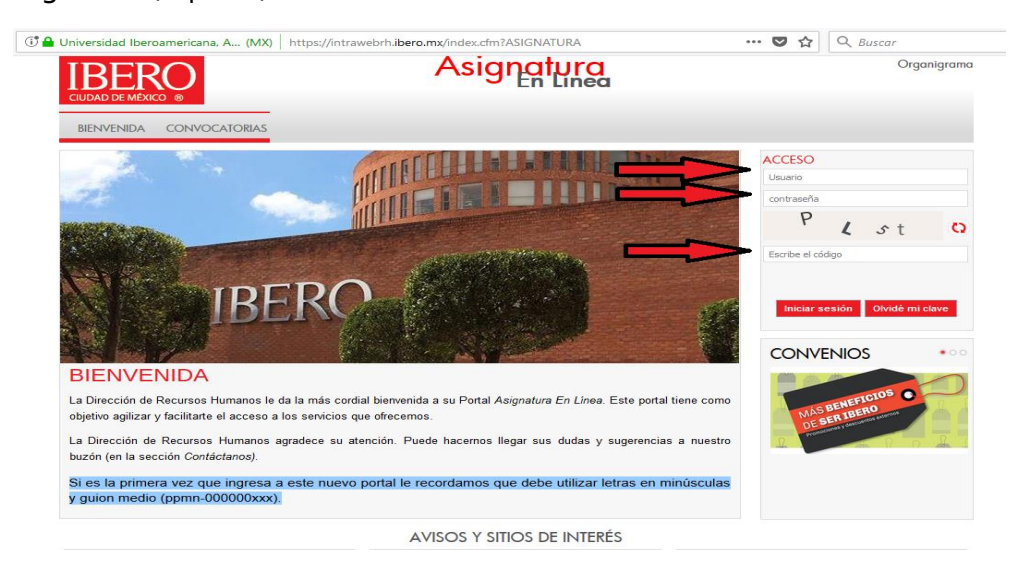

## **FIRMA DE CONTRATO**

Una vez que ingresó seleccione en el menú de Caja RH la opción de pagos.

| IBERO<br>CIUDAD DE MÉXICO ®                                                                  | •                             |             | Asignatura<br>En Líneo |
|----------------------------------------------------------------------------------------------|-------------------------------|-------------|------------------------|
|                                                                                              | Caja RH 🛛 🖊                   | ∕li Perfil  |                        |
| Ventanilla RH   Cuenta para depósito  Pagos  Régimen de impuestos  Esquema de pago  Horarios | Constancias<br>• Solicitud de | Constancias |                        |

Seleccione el botón de la impresora para que se muestre el documento.

| BERO<br>JUAD DE MÉXICO ® | u Partil        | Asigr        | atura<br>En Línea |             | Tiempo de sesión restante: 29:2 |
|--------------------------|-----------------|--------------|-------------------|-------------|---------------------------------|
|                          | # 1 Sette       |              |                   |             |                                 |
|                          |                 | Pagos        | IBERO             |             |                                 |
|                          |                 |              |                   |             | Datos para CFDI                 |
|                          | Þ               | Validación   | de Contrato       |             |                                 |
| Año                      | Periodo         | Importe      | Concepto          | Estatus     | Contrato                        |
| 2022                     | 90 - Septiembre | \$9,576.00   | Asignatura        | Por validar | 0                               |
|                          |                 | + Ver Histor | ria de Pagos      |             |                                 |
|                          |                 |              |                   |             |                                 |
|                          |                 |              |                   |             |                                 |
|                          |                 |              |                   |             |                                 |
|                          |                 |              |                   |             |                                 |
|                          |                 |              |                   |             |                                 |

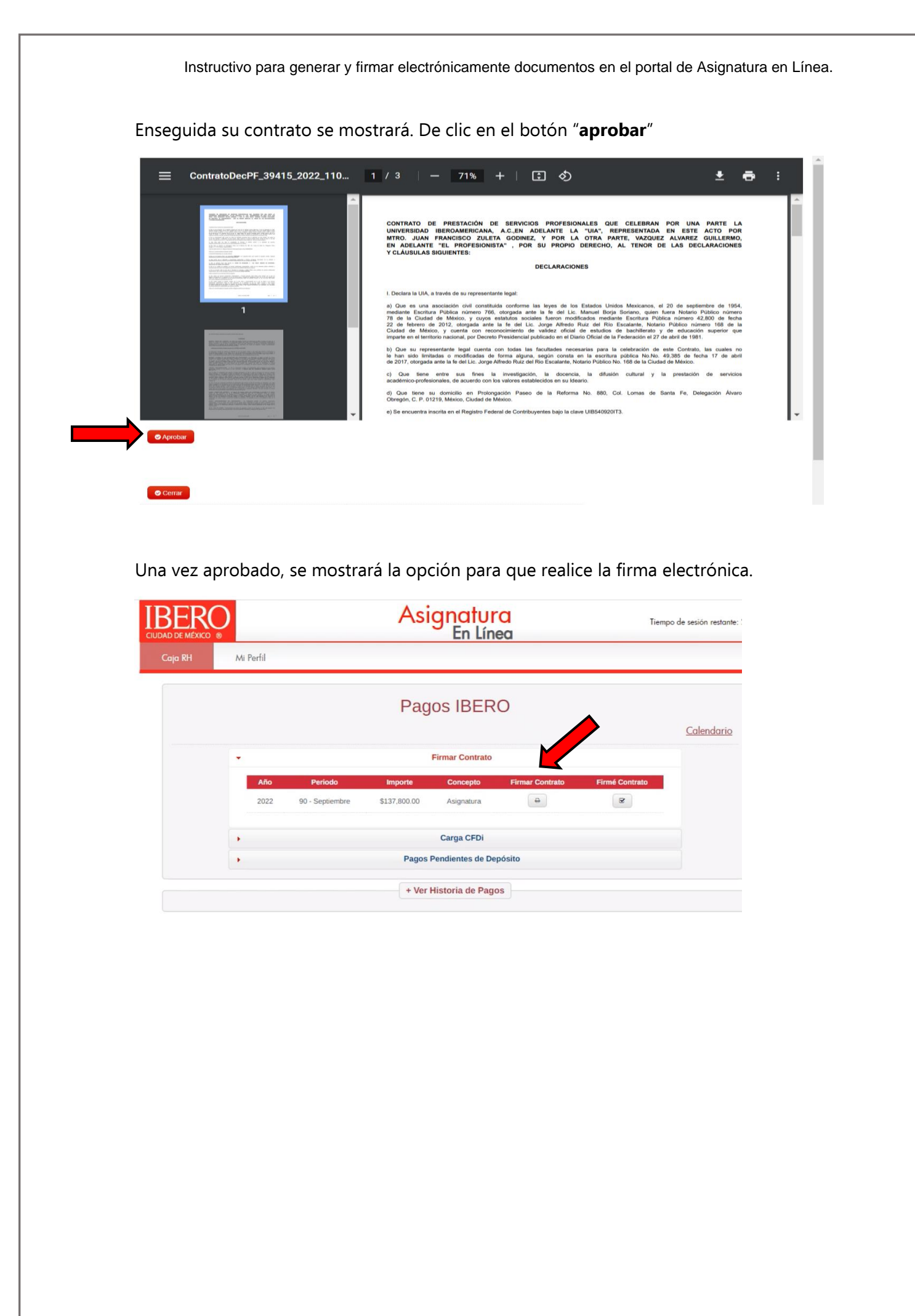

## FIRMA DE DOCUMENTOS.

Para firmar la documentación generada en el portal de asignatura en línea: carta de régimen fiscal, autorización o modificación de depósito bancario y el contrato individual de prestación de servicios profesionales con e.Firma SAT (antes: Firma Electrónica Avanzada) siga estos pasos:

- 1. Seleccione la opción Configuración de cuenta para efirma del menú Mi perfil.
- 2. Dé clic sobre el botón *Documentos* para visualizar los documentos a firmar.
- 3. Seleccione el documento a firmar electrónicamente.
- 4. Desplace la visualización de la pantalla a la derecha hasta encontrar el botón azul en la columna *acciones* y oprima la opción firmar.

| Documento                        | Fecha de<br>Carga | Tipo de<br>documento   | Vigencia   | Estatus   | Firmantes | Accione |
|----------------------------------|-------------------|------------------------|------------|-----------|-----------|---------|
| RegimenFiscalPF_8767_2017_10.pdf | 07/12/2017        | Régimen de<br>Impuesto | 07/12/2019 | Pendiente | Firmantes | firmar  |
| AvisoPrivacidad_8767_2017_10.pdf | 07/12/2017        | Aviso de<br>Privacidad | 07/12/2019 | Pendiente | Firmantes | firmar  |
|                                  |                   | Privacidad             |            |           |           |         |

El sistema le mostrará el documento seleccionado.

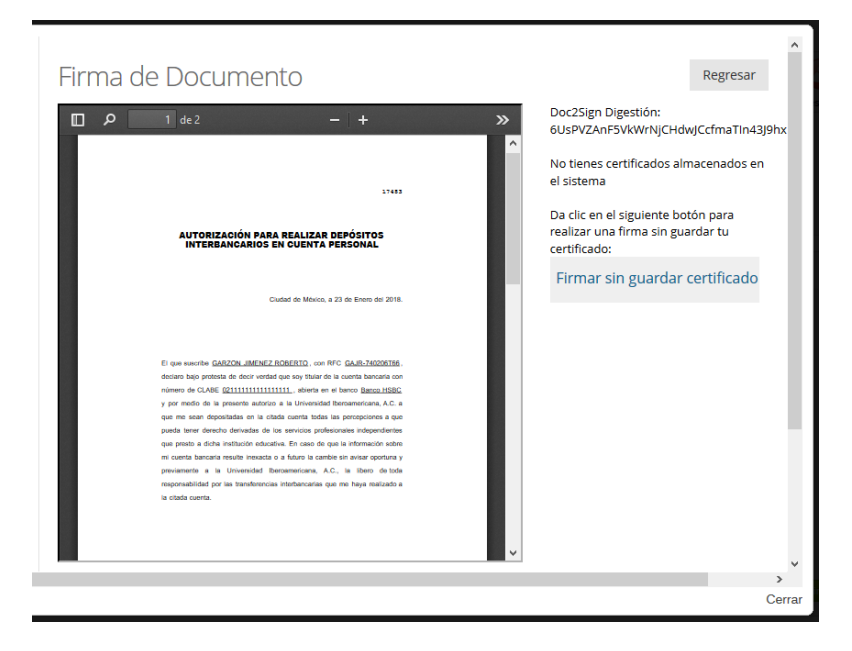

5. Firme electrónicamente de la siguiente manera:

De clic sobre el botón ""Firmar sin guardar certificado" (este botón se encuentra en la parte inferior o del lado derecho).

Enseguida el sistema le solicitará los componentes de la e.firma SAT (antes firma electrónica):

- clave privada (archivo \*.key),
- certificado digital (archivo \*.cer) y
- contraseña de la clave privada.
- 6. Posteriormente, seleccione el botón Firmar. Si el proceso fue exitoso, obtendrá un mensaje de que el proceso fue concluido correctamente.

**Nota importante**: El sistema reconocerá el documento como firmado y aceptado. No es necesario imprimir o entregar nada en papel.

En caso de que tenga alguna sobre cualquiera de estos procesos, estamos a sus órdenes en el correo electrónico: <u>asignatura.enlinea@ibero.mx</u>.

Atentamente.

Asignatura en Línea.